## Citrix Workspace Install and Remote Login using Personal Laptop

 Download and install Citrix Workspace client from Citrix here: <u>https://www.citrix.com/downloads/workspace-app/</u>

\*<u>Do not enter</u> an email address, you can ignore and close the window. It is not required.

\*<u>Do not check</u> the options for Single sign on and app protection. No need to check that. Just install with default options.

**Click Continue** 

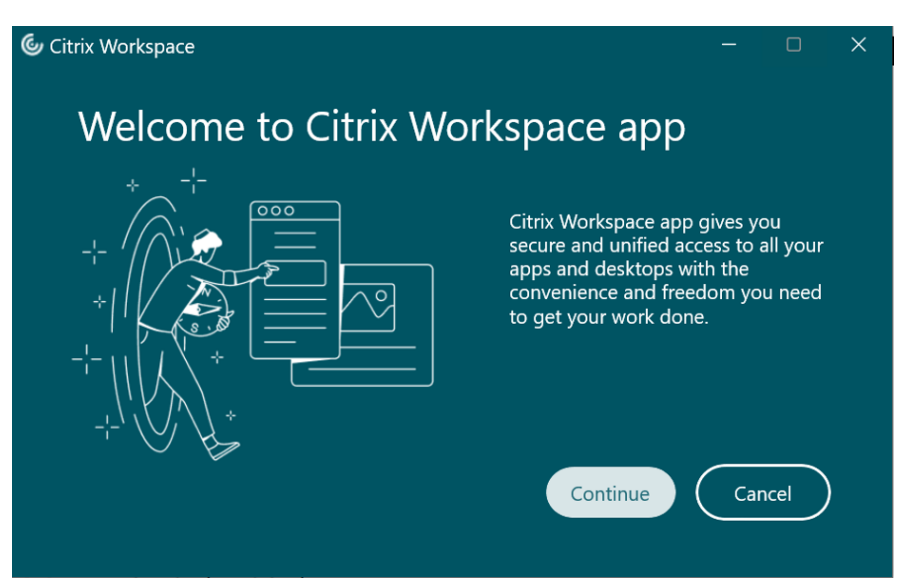

## **Click Continue**

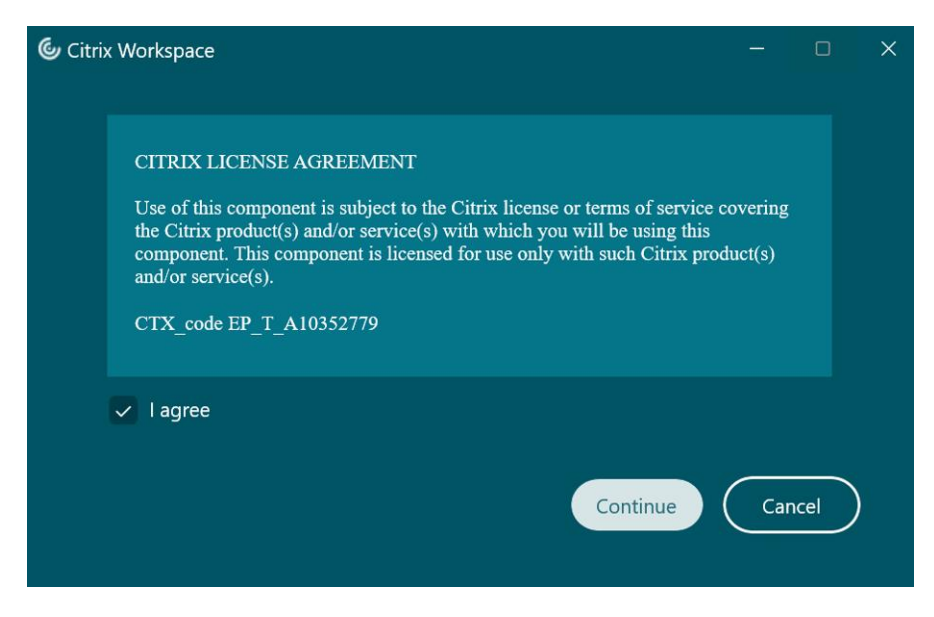

Leave both boxes unchecked and click install

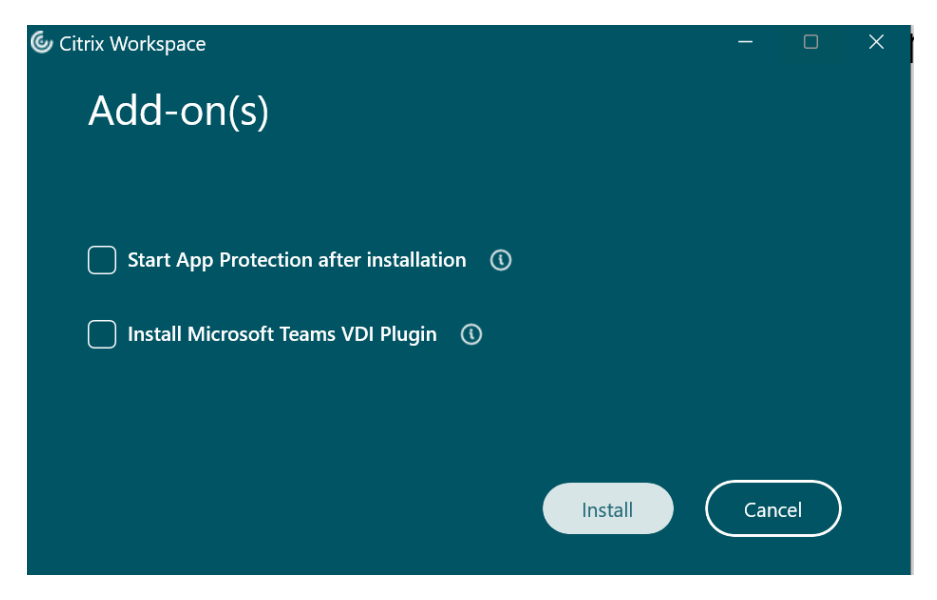

 Access Citrix here: <u>https://citrix.unityhealth.to/logon/LogonPoint/index.html</u> Login is in the format unity\username A Fortitoken is needed for 2 factor authentication – the HelpDesk will need to be contacted if you do not have one already at 416-864-5751

| C D https://citrix.unityhealth.to/logon/LogonPoint/tmindex.html |               |  |                |        | P | Aø | ☆ 🛢 | С П |
|-----------------------------------------------------------------|---------------|--|----------------|--------|---|----|-----|-----|
|                                                                 |               |  |                |        |   |    |     |     |
|                                                                 | Please log on |  |                |        |   |    |     |     |
| <b>Citrix</b> Gateway                                           | User name:    |  | unity\username |        |   |    |     |     |
|                                                                 | Password:     |  | •••••          |        |   |    |     |     |
|                                                                 | Passcode:     |  | ••••••         |        |   | _  |     |     |
|                                                                 |               |  |                | Submit |   |    |     |     |
|                                                                 |               |  |                |        |   |    |     |     |

3. Select and launch the desired application

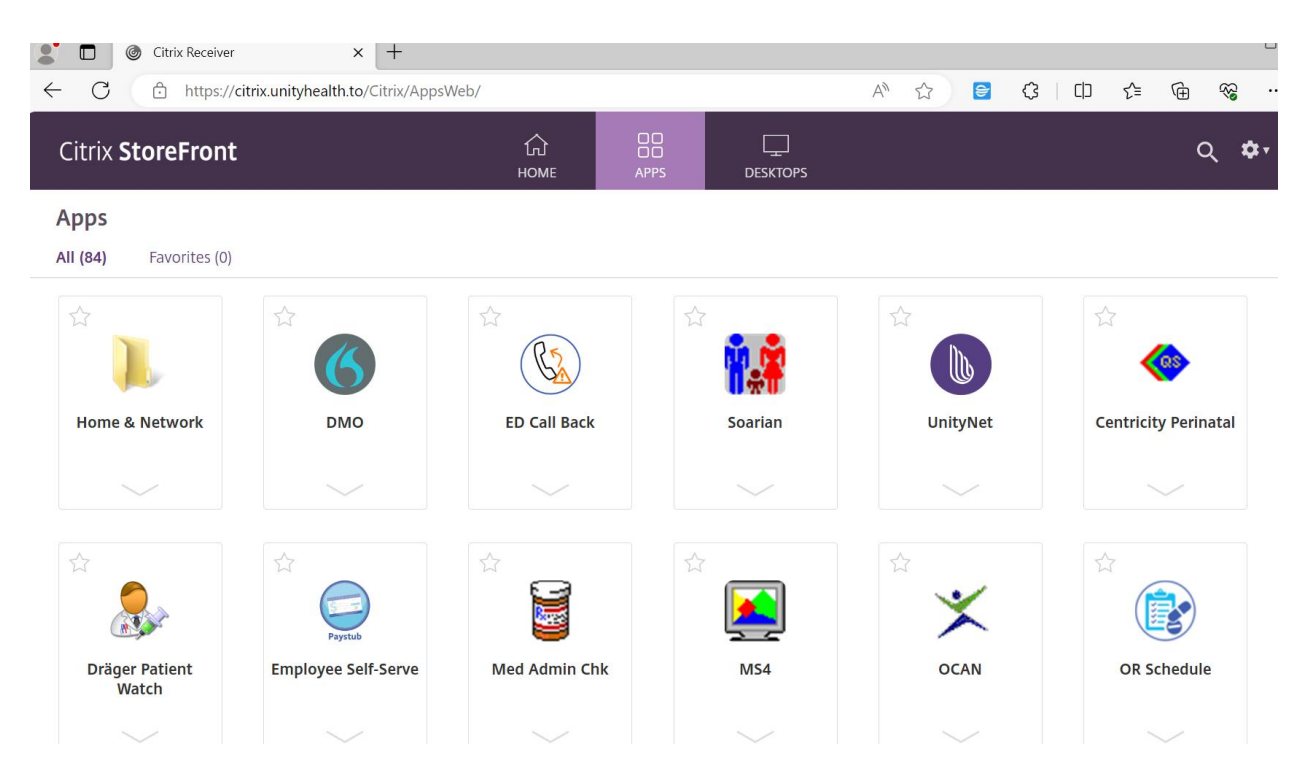

4. Depending on your system's configuration, you may need to manually launch the downloaded .ica file:

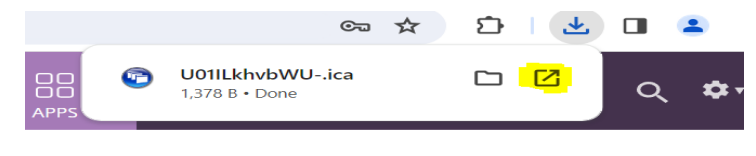